## 韌體更新

執行韌體更新程式前會有警示訊息跳出,提醒使用者預先備份資料,以免更新途中發生問題 導致資料毀損。

| 注意!                                            |
|------------------------------------------------|
| 注意:更新產品韌體會影響產品上的部分資料,爲確保資料安全,建議您在更新韌體前先備份您的資料。 |
|                                                |

**韌體更新步驟:** 

- 步驟 1. 點選 1. 選擇韌體檔案(S)。
- 步驟 2. 選擇欲更新的 \*.SYB 檔案。
- 步驟 3. 點選 開啓② 。

| 💿 籾盤更新工具                                      | . 0540                                                                                                    |                    |                             |     | (          |             |  |
|-----------------------------------------------|----------------------------------------------------------------------------------------------------|--------------------|-----------------------------|-----|------------|-------------|--|
| 檔案(F) 語言(Lau                                  | nguage) 關於(/                                                                                                    | D                  |                             |     |            |             |  |
|                                               |                                                                                                    | 選擇韓                | 別體檔案                        |     |            |             |  |
|                                               |                                                                                                    |                    |                             |     |            |             |  |
| 1. 選擇韌體檔案(S)                                  |                                                                                                    |                    |                             |     |            |             |  |
| 串列網                                           | 開啓                                                                                                    |                    |                             |     |            | ? 🗙         |  |
| 連接阜:<br>速率:<br>Program/Downlo<br>Verify check | <ul> <li>査詢①:</li> <li>我最近的文件</li> <li>人員面</li> <li>人員面</li> <li>人前の文件</li> <li>人前の電腦</li> <li>人前の電腦</li> <li>人前の電腦</li> <li>人前の電腦</li> <li>人前の電腦</li> <li>人前の電腦</li> </ul> | Eirmware Upg       | grade Tool<br>D110.SYB<br>2 | •   |            | -           |  |
|                                               |                                                                                                    | 檔名(№):<br>檔案類型(፲): | Firmware files (*.S)        | 7B) | <b>↓</b> 3 | 開啓(0)<br>取消 |  |

步驟 4-1~4-3. 選擇裝置連線是串列或網路並填寫設定內容,並指定裝置 ID。

- 步驟 5. 點選連線裝置。
- 步驟 6. 點選更新。

| 割 割 割 割 割 割 手 引 0540<br>端 実 (4)<br>第 三 (1 an ana an)<br>開 か (4)                                       |                                                                                                    |  |  |  |  |  |
|----------------------------------------------------------------------------------------------------|----------------------------------------------------------------------------------------------------|--|--|--|--|--|
| ·····································                                                                 |                                                                                                    |  |  |  |  |  |
|                                                                                                    |                                                                                                    |  |  |  |  |  |
| 1 濯掇舠 <b>磬</b> 樘家(S)                                                                                  |                                                                                                    |  |  |  |  |  |
|                                                                                                    | ·····································                                                                                                    |  |  |  |  |  |
| ▲ 単列 網路  <br>● ● ● ● ● ● ● ● ● ● ● ● ● ● ● ● ● ● ●                                                    | ID : 0001 •                                                                                                    |  |  |  |  |  |
| 連接阜: 001 4-2                                                                                          | 2. 連線裝置( <u>C</u> )                                                                                                    |  |  |  |  |  |
| 速率: <u>19200,e,8,1</u>                                                                                |                                                                                                    |  |  |  |  |  |
| Program/Download                                                                                      |                                                                                                    |  |  |  |  |  |
| Verify check                                                                                          | 6                                                                                                    |  |  |  |  |  |
| 3. 更新                                                                                                 | ( <u>U)</u>                                                                                                    |  |  |  |  |  |
| 列 朝 朝 朝 朝 朝 新 丁 且 0540                                                                                |                                                                                                    |  |  |  |  |  |
| 檔案(F) 語言(Language) 關於(A)                                                                              |                                                                                                    |  |  |  |  |  |
|                                                                                                    |                                                                                                    |  |  |  |  |  |
| 選擇韌體                                                                                                  | 檔案                                                                                                    |  |  |  |  |  |
| 選擇韌體                                                                                                  | ■                                                                                                    |  |  |  |  |  |
| 選擇初體<br>1. 選擇韌體                                                                                       | ₩檔案 ●                                                                                                    |  |  |  |  |  |
| 選擇初號       選擇初號       1. 選擇初體       串列                                                                | 檔案 ●<br>檔案(S)<br>ID:0001 ↓ 4-3                                                                                                    |  |  |  |  |  |
| 選擇初代<br><b>1. 選擇初體</b><br>串列<br>IP: 192.168.1.101<br>4-1                                              | 檔案<br>●<br>檔案(S)<br>ID:0001 ↓ 4-3<br>5                                                                                                    |  |  |  |  |  |
| 選擇初號<br><b>1. 選擇初體</b><br>舉列<br>網路<br>IP: 192.168.1.101<br>4-1<br>連接阜: 5003<br>4-2                    | ▲檔案 ● ● |  |  |  |  |  |
| 選擇初代<br>1. 選擇初體<br>単列 網路<br>IP: 192.168.1.101 4-1<br>連接阜: 5003 4-2<br>Program/Download                | 檔案 ▲檔案(S) ID: 0001 • 4-3 2. 連線裝置(C) 裝置:                                                                                                    |  |  |  |  |  |
| 選擇初能<br>1. 選擇初體<br>串列 網路<br>IP: 192.168.1.101 4-1<br>連接阜: 5003 4-2<br>Program/Download<br>Verly check | ▲檔案(S) ID: 0001 • 4-3 2. 連線裝置(C) 裝置:                                                                                                    |  |  |  |  |  |